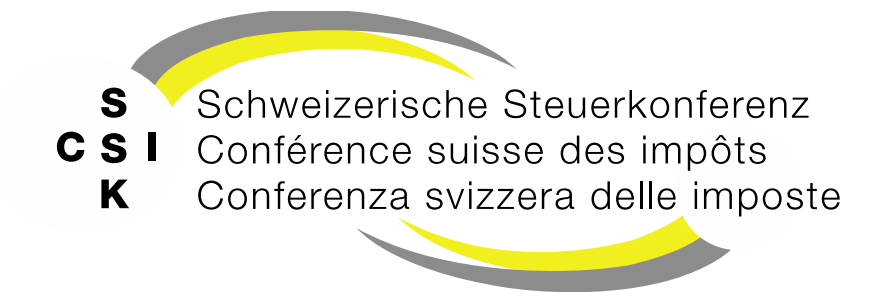

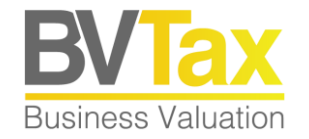

### **BVTax Schulung**

#### Foliensatz 7 Ausländische Gesellschaften verwalten

Ausländische Gesellschaftsanfrage bearbeiten, Ausländische Gesellschaft anlegen und mutieren, Ausländische Titel anlegen

Version 2.0 vom 14.03.2025

#### Inhalt

- Grundlagen
- Ausländische Gesellschaft erfassen und mutieren
  - Stammdaten
  - Kapitalstruktur
- Ausländische Titel anlegen und mutieren
- Ausländische Gesellschaftsanfragen bearbeiten
- Ausländische Gesellschaftsanfragen erstellen
- Rückfrage Ausländische Gesellschaftsanfrage
- Ausländische Gesellschaftsanfragen zurückstellen
- Ausländische Gesellschaft suchen

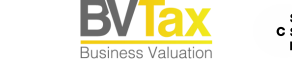

Folie 2

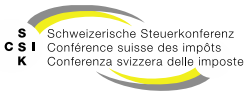

# Ausländische Gesellschaften verwalten

Grundlagen

- Ausgangslage
  - Damit Sie ausländische Gesellschaften verwalten können, müssen Sie über die Rolle «Administrator Ausländische Gesellschaft» verfügen.
  - Mit dieser Rolle erhalten Sie unter dem Menü «Nicht kotierte Gesellschaften» das Untermenü «Ausl. Gesellschaften suchen».
  - In diesem Menü finden Sie die Funktion zur Erfassung einer ausländischen Gesellschaft.
  - Zusätzlich haben Sie in der Kapitalstruktur der ausländischen Gesellschaft die Möglichkeit, nicht nur Titel zu bearbeiten, sondern auch hinzuzufügen.
  - Des weiteren haben Sie Zugriff auf das Menü «Ausl. Gesellschaftsanfrage» unter dem Menü «Aufträge». Hier haben Sie Zugriff auf die Anfragen und können eine ausländische Gesellschaftsanfrage stellen.

| Startseite<br>Bewertung | Aufträge      | Bewertungen | Nicht kotierte<br>Gesellschaften | Pendenzen                |                              |             |                    |                             |           |
|-------------------------|---------------|-------------|----------------------------------|--------------------------|------------------------------|-------------|--------------------|-----------------------------|-----------|
|                         |               |             |                                  |                          |                              |             |                    |                             |           |
| Gesellschaft            | t suchen      |             | Auslär                           | ndische Gesell           | schaft suchen                |             |                    |                             |           |
| Ausl. Gesell            | schaften s    | uchen       |                                  | Suche                    | n Name, UID, TID oder Kantor | nale Nummer | Gesellschaftszweck | Alle                        | ~         |
| Ausl. Gese              | ellschaft erf | fassen      |                                  | Statu                    | Alle                         | ~           | Rechtsform         | Alle                        | ~         |
| Adressen ve             | rwalten       |             |                                  | PL                       | Z PLZ                        |             | Ort                | Ort                         |           |
|                         |               |             | Bewert                           | ungsberechtigte<br>Kanto | Alle                         | ~           | Land               | Alle                        | ~         |
|                         |               |             |                                  |                          |                              |             |                    | Nur in Ausl. Gesellschaft   | en suchen |
|                         |               |             |                                  |                          |                              |             | + Ausländ          | ische Gesellschaft erfassen | Suchen    |

| Startseite Aufträge Bewertungen Nic<br>Bewertung | nt kotierte Pendenzen<br>ellschaften |                                     |   |               |                              |       |
|--------------------------------------------------|--------------------------------------|-------------------------------------|---|---------------|------------------------------|-------|
|                                                  |                                      |                                     |   |               |                              |       |
| Bewertungsaufträge suchen                        | Ausländische Gese                    | llschaftsanfragen                   |   |               |                              |       |
| Titelanfragen suchen                             | Suche                                | n Gesellschaftsname, Dossier-Nummer |   |               |                              |       |
| Gesellschaftsanfragen suchen                     | State                                | 0ffene                              | ~ | Auftraggeber  | Alle                         | ~     |
| Ausl. Gesellschaftsanfrage                       | Steuerjał                            | n. 1111                             |   | Auftragsdatum | ULLLMM.TT                    | MJJJJ |
| Ausl. Gesellschaftsanfrage stellen               | Fälligke                             | it Alle                             | ~ |               | Nur in Ungelesenen suchen    |       |
|                                                  |                                      |                                     |   | + Ausl.       | Gesellschaftsanfrage stellen | uchen |

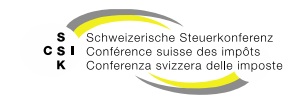

Das Anlegen einer ausländischen Gesellschaft beinhaltet die Erfassung der Stammdaten sowie der Kapitalstruktur.

# AUSLÄNDISCHE GESELLSCHAFT ERFASSEN UND MUTIEREN

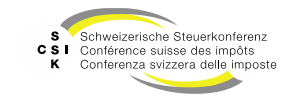

Erfassen der Stammdaten

- Klicken Sie unter «Nicht kotierte Gesellschaften» auf das Untermenü «Ausl. Gesellschaften suchen».
- Initial werden die offenen ausländischen Gesellschaften angezeigt.
- Wählen Sie «Ausländische Gesellschaft erfassen».
- Füllen Sie mindestens die zwingenden Felder aus.
- Mit «Speichern» wird die ausländische Gesellschaft angelegt.
- Die erfolgreiche Speicherung wird im Header angezeigt und Sie sehen die Übersicht der ausländischen Gesellschaft.
- Nach der Erfassung der Stammdaten müssen Sie noch mindestens einen Titel in der Kapitalstruktur erfassen.

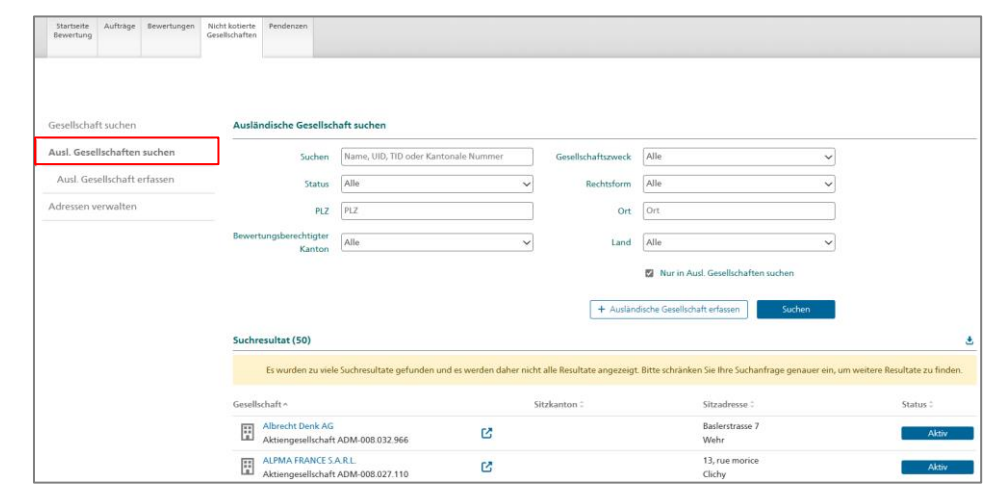

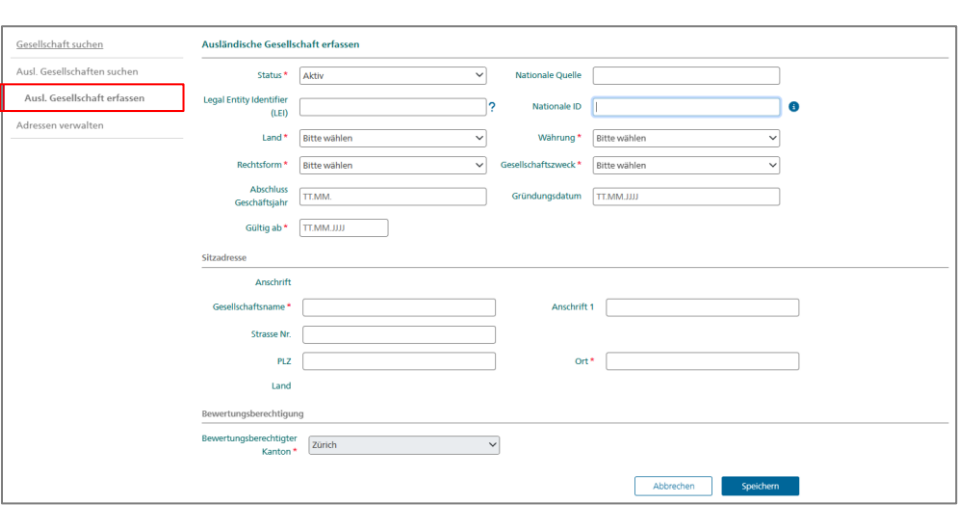

Folie 5

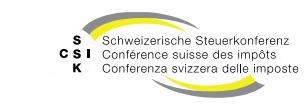

Erfassen der Stammdaten

|                                  | Ausländische Gesells               | chaft erfassen |                      |                     |
|----------------------------------|------------------------------------|----------------|----------------------|---------------------|
|                                  | Status *                           | Aktiv          | Nationale Quelle     |                     |
|                                  | Legal Entity Identifier<br>(LEI)   |                | ? Nationale ID       | 3                   |
| Zentrale Informationen der       | Land *                             | Bitte wählen 🗸 | Währung *            | Bitte wählen 🗸      |
| ausländischen Gesellschaft       | Rechtsform *                       | Bitte wählen 🗸 | Gesellschaftszweck * | Bitte wählen 🗸      |
|                                  | Abschluss<br>Geschäftsjahr         | TT.MM.         | Gründungsdatum       | IIIL.MM.TT          |
|                                  | Gültig ab *                        | LITT'WW'TL     |                      |                     |
|                                  | Sitzadresse                        |                |                      |                     |
|                                  | Anschrift                          |                |                      |                     |
|                                  | Gesellschaftsname *                |                | Anschrift            | 1                   |
| Sitzadresse der                  | Strasse Nr.                        |                |                      |                     |
| ausländischen Gesellschaft       | PLZ                                |                | Ort                  | *                   |
|                                  | Land                               |                |                      |                     |
|                                  | Bewertungsberechtigun              | ıg             |                      |                     |
| Bewertungsberechtigter<br>Kanton | Bewertungsberechtigter<br>Kanton * | Zürich         | ~                    |                     |
|                                  |                                    |                |                      | Abbrechen Speichern |

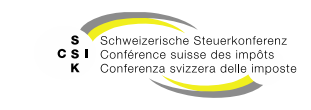

SSK Ressort Informatik

**Business Valuation** 

Erfassen der Stammdaten

| Auswahl                          | Beschreibung                                                                                                    |
|----------------------------------|----------------------------------------------------------------------------------------------------|
| Status                           | Status der Gesellschaft                                                                                                    |
| Nationale Quelle*                | Name des Unternehmensregisters des jeweiligen Landes (z.B. <u>Unternehmensregister in den Mitgliedstaaten  </u><br>Europäisches Justizportal) |
| Nationale ID*                    | Nationale ID (analog UID in der CH)                                                                                                    |
| LEI (Legal Entity Identifier)*   | Internationale eindeutige Gesellschaftsnummer (https://search.gleif.org/)                                                                     |
| Land**                           | Land der Gesellschaft                                                                                                    |
| Währung                          | Währung der Gesellschaft                                                                                                    |
| Rechtsform                       | Rechtsform der Gesellschaft                                                                                                    |
| Gesellschaftszweck               | Gesellschaftszweck der Gesellschaft                                                                                                    |
| Abschluss Geschäftsjahr          | Abschluss Geschäftsjahr der Gesellschaft                                                                                                    |
| Gründungsdatum                   | Gründungsdatum der Gesellschaft                                                                                                    |
| Gültig ab                        | Datum, ab wann der Eintrag gültig ist                                                                                                    |
| Sitzadresse**                    | Gesellschaftsname und Sitzadresse der Gesellschaft                                                                                            |
| Bewertungsberechtigter<br>Kanton | Kanton, der die Bewertungsberechtigung hat                                                                                                    |

<sup>\*</sup> Bitte geben Sie die nationale Quelle, die nationale ID oder die LEI nur an, falls die Information bekannt ist. Lassen Sie ansonsten die Felder leer.

\*\* Pro Land kann es immer nur eine Gesellschaft mit identischem Namen geben, wenn keine LEI oder nationale ID angegeben wird.

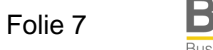

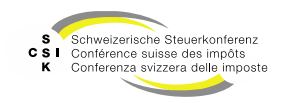

LEI / Nationale ID / Nationale Quelle

- Für eine möglichst korrekte Erfassung der ausländischen Gesellschaft wird, wenn vorhanden, die LEI (Legal Entity Identifier) benötigt oder alternativ die Nationale ID.
- Öffnen Sie die URL https://search.gleif.org/ • und suchen Sie nach der Gesellschaft.
- ٠ Erfassen Sie die Daten wie dargestellt in BVTax.

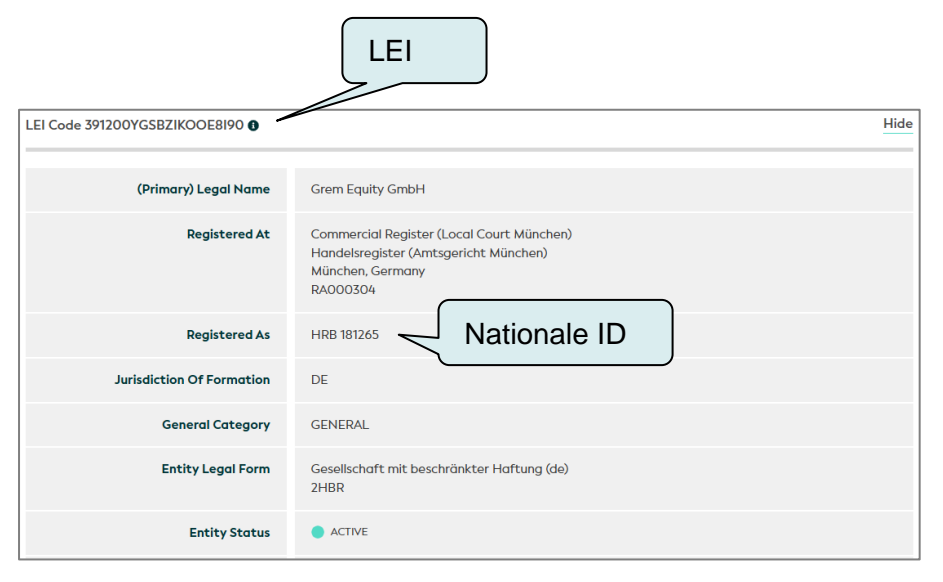

|                |         |                         |                | Registration |
|----------------|---------|-------------------------|----------------|--------------|
| earch LEI      | Records |                         | Expert Mode () |              |
| FIND LEIS      | ~       | Grem Equity GmbH        | Q 0            |              |
| ply filters: 🚺 | Country | Seneral Category Status | Clear filters  |              |
|                |         |                         |                |              |
|                |         |                         |                |              |
|                |         |                         |                |              |
|                |         |                         |                |              |
|                |         |                         |                |              |
|                |         |                         |                |              |
|                |         |                         |                |              |

| istration details () |                                                                                                    | Hide |
|----------------------|----------------------------------------------------------------------------------------------------|------|
|                      |                                                                                                    |      |
| Registration Date    | 2019-05-23 15:07:39+02:00                                                                                          |      |
| Last Update          | 2024-04-03 09:13:04+02:00                                                                                          |      |
| Status               | ISSUED                                                                                                    |      |
| Next Renewal         | 2025-05-23 15:07:39+02:00                                                                                          |      |
| LEI Issuer           | Bundesanzeiger Verlag GmbH (Bundesanzeiger Verlag)<br>39120001KULK7200U106                                         |      |
| Corroboration Level  | FULLY_CORROBORATED                                                                                                 |      |
| Data Validated At    | Commercial Register (Local Court München)<br>Handelsregister (Amtsgericht München)<br>München, Germany<br>RA000304 |      |
| Data Validated As    | HRB 181265                                                                                                    |      |
|                      |                                                                                                    |      |

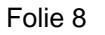

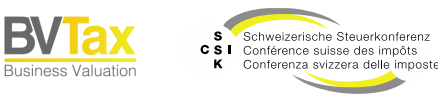

Gesellschaft - Kapitalstruktur

- Nach der erfolgreichen Erfassung sehen Sie, analog aller Gesellschaften, die Übersicht der Gesellschaft.
- Wählen Sie «Kapitalstruktur» und erstellen Sie mit dem Symbol «+» einen neuen Eintrag.
- Erfassen Sie mindestens alle zwingenden Felder (\*).
- Speichern Sie den Titel mit «Speichern» ab und bestätigen Sie die Titelmutation mit «Ok».

| Startseite Aufträge Bewertungen<br>Bewertung    | Noh totaris Pendersen<br>Gestlichten                                                          |         |
|-------------------------------------------------|-----------------------------------------------------------------------------------------------|---------|
| Ferrari S p.A.<br>Aktiengesellschaft (ADM-009.3 | 60.356)<br>C                                                                                  |         |
| Gesellschaft suchen                             | Übersicht                                                                                     | 6       |
| 🗃 Übersicht                                     | — Sitzadresse Historie #                                                                      |         |
| 🗰 Wertübersicht                                 | Gesellschaft Ferrari S.p.A. Strasse Anschrift 1 PLZ/Ort Wiedikon                              |         |
| Bewertung                                       | Bewertungsberechtigung Historie 🕈                                                             |         |
| Bewertungsaufträge                              | Kanton ZH Bewerter                                                                            |         |
| ⑦ Gesellschaftsanfragen                         | Tochtergesellschaft Historie e                                                                |         |
| 🗈 Stammdaten                                    | Tochtergesellschaft Nein                                                                      |         |
| Adressen                                        | Kapitalstruktur Historie 🕈                                                                    |         |
| 🖧 Kapitalstruktur                               | Wertübersicht Gesamte Liste 🕈                                                                 |         |
| Notizen                                         | Jahr KL/ Bern. Brutto-Stw Netto-Stw Netto-Stw Netto-Stw Stw Vorj. Vorj. Vorj. Vorj. Stw Vorj. | ⊧<br>j. |
| <b>Q</b> Mutationsmitteilungen                  | Keine Einträge vorhanden                                                                      |         |
| Ausl. Gesellschaften suchen                     | Offene Bewertungsaufträge Details 🕈                                                           |         |
| Adressen verwalten                              | TrteHD Auftragsdatum : Jahr : Anzahl : Zuteilung : Nachricht Status :                         |         |
|                                                 | Keine Einträge vorhanden                                                                      |         |
|                                                 | Offene Bewertungen Details 🕈                                                                  |         |
|                                                 | Bewertung 0 Bewertungsjahr 0 Geschäftsjahr 0 Freigabedatum 0 Status 0                         |         |
|                                                 | Keine Einträge vorhanden                                                                      |         |

| Ferrari S p.A.<br>Aktiengesellschaft (ADM-009.360. | .858)               | 5     |             |        |                 |              |          |           |            |        |           |           |      |
|----------------------------------------------------|---------------------|-------|-------------|--------|-----------------|--------------|----------|-----------|------------|--------|-----------|-----------|------|
| Gesellschaft suchen                                | Kapitalstruktur     |       |             |        |                 |              |          |           |            |        | KE        | P-Meldu   | ngen |
| Dbersicht                                          | Titel               |       |             |        |                 |              |          |           |            |        |           |           | +    |
| III Wertübersicht                                  | Titel-ID A          | rt    | SubTyp      | Status | Halter          | Gültig ab    | Gültig I | ois Währ. | Lib.       | Anzahl | NW        | NW        | Fot. |
| Bewertung                                          | Keine Einträge vorh | anden |             |        |                 |              |          |           |            |        |           |           |      |
| Bewertungsaufträge                                 |                     |       |             |        |                 |              |          |           |            |        |           |           |      |
| ③ Gesellschaftsanfragen                            | Ausschüttungen      |       |             |        |                 |              |          |           |            |        |           |           | +    |
| L≡ Stammdaten                                      | Titel-ID            | Тур   | Bilanzstich | ntag   | Fälligkeitsjahr | Fälligkeitso | latum    | Währ.     | In Prozent | Betra  | g Gesamta | usschüttu | Ing  |
| Adressen                                           | Keine Einträge vorh | anden |             |        |                 |              |          |           |            |        |           |           |      |

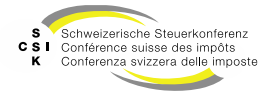

Gesellschaft – Kapitalstruktur – Titel erfassen

| Startseite Aufträge Bewertungen Ni<br>Bewertung Ge | cht kotierte Pendenzen<br>sellschaften |                       |                    |
|----------------------------------------------------|----------------------------------------|-----------------------|--------------------|
| Ferrari S p.A.<br>Aktiengesellschaft (ADM-009.360  | .858)                                  |                       |                    |
| Gesellschaft suchen                                | Kapitalstruktur Titel                  |                       |                    |
| Dersicht                                           |                                        |                       | 🗌 Kotierung i      |
| III Wertübersicht                                  | Status                                 | ~ ~                   |                    |
| Frfassen Sie die                                   | Art *                                  | SubTyp *              | ~ ·                |
| zwingenden Felder (*).                             | Halter *                               | ↓ Währung *           | EUR                |
|                                                    | Anzahl *                               | Liberierung *         |                    |
| Stammdaten                                         |                                        | Nennwert*             |                    |
| • Adressen                                         |                                        | Nennwert Total        |                    |
| 🖧 Kapitalstruktur                                  | Publiziert von/bis                     | i IIILMM.TT           |                    |
| Notizen                                            | Gültig ab/bis *                        | 14.03.2025            |                    |
| <b>Q</b> Mutationsmitteilungen                     | Mutationsmitteilung                    |                       |                    |
| Ausl. Gesellschaften suchen                        | Domorly ung *                          |                       |                    |
| Adressen verwalten                                 | bemerkung *                            |                       | Bestätigen Sie mit |
|                                                    | Datei anfügen                          | Datei hier reinziehen | «Speichern»        |
|                                                    |                                        |                       | Zurück Speichern   |

**Business Valuation** 

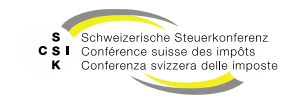

Der Benutzer kann in ICTax eine ausländische Gesellschaftsanfrage stellen. Diese wird anschliessend durch ein spezialisiertes Team in BVTax bearbeitet.

# AUSLÄNDISCHE GESELLSCHAFTSANFRAGEN

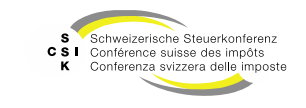

Übersicht ausländische Gesellschaftsanfragen bearbeiten

- Sie können über das Hauptmenü «Aufträge» und das Untermenü «Ausl. Gesellschaftsanfrage» auf die ausländischen Gesellschaftsanfragen zugreifen.
- Hier werden alle ausländischen Gesellschaftsanfragen angezeigt.
- Mit Klick auf einen Eintrag können Sie die Details öffnen.
- Bei einer ausländischen Gesellschaftsanfrage kann es sich um das Neuanlegen einer ausländischen Gesellschaft oder um das Anlegen eines Titels zu einer bestehenden ausländischen Gesellschaft handeln. Je nachdem erhalten Sie unterschiedliche Funktionen.

| Startseite Aufträge Bewertungen    | Nicht kotierte<br>Gesellschaften |                                                  |                              |                                           |                          |                   |
|------------------------------------|----------------------------------|--------------------------------------------------|------------------------------|-------------------------------------------|--------------------------|-------------------|
| Bewertungsaufträge suchen          | Ausländische Gesellse            | chaftsanfragen                                   |                              |                                           |                          |                   |
| Titelanfragen suchen               | Suchen                           | Gesellschaftsname, Dossier-Nummer                | ]                            |                                           |                          |                   |
| Gesellschaftsanfragen suchen       | Status                           | Offene                                           | Auftraggeber                 | Alle                                      | ~                        |                   |
| Ausl. Gesellschaftsanfrage         | Steuerjahr                       | 1111                                             | Auftragsdatum                | TT.MM.JJJJ                                | 1111                     |                   |
| Ausl. Gesellschaftsanfrage steller | Fälligkeit                       | Alle                                             | •                            | Nur in Ungelesenen suchen                 |                          |                   |
|                                    | Suchresultat (50)                |                                                  | + Ausl.                      | Gesellschaftsanfrage stellen Su           | chen                     |                   |
|                                    | Es wurden zu vie                 | ele Suchresultate gefunden und es werden daher r | icht alle Resultate angezeig | t. Bitte schränken Sie Ihre Suchanfrage g | enauer ein, um weitere R | esultate zu finde |
|                                    | Gesellschaft 0                   |                                                  |                              | U. A. 🌣 U. B. 🗘 Auftragsdatu              | ım ^ Steuerjahr 🗧 Nachı  | icht Status 0     |
|                                    | Sifaleos Kaser<br>Aktiengesells  | nodoheikes - Touristikes kai Emporikes<br>chaft  | C                            | 07.03.2025                                | 2023 📮                   | Pende             |
|                                    | 3N INVEST GI<br>Aktiengesells    | ИbH<br>chaft                                     | C.                           | 07.03.2025                                | 2023 📮                   | ) Pende           |
|                                    | GEC Holding<br>Aktiengesells     | AS<br>chaft                                      | Ľ                            | 06.03.2025                                | 2022 📮                   | ) Pende           |
|                                    | EmpreX                           | 4-4                                              | Ľ                            | 06.03.2025                                | 2023                     | ) Pende           |

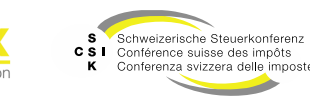

Detail

- Im Detail sehen Sie die durch den Auftraggeber erfassten Informationen zur ausländischen Gesellschaft.
- Sie können auf Basis einer ausländischen
  Gesellschaftsanfrage die Anfrage mit einer bereits bestehenden
  Gesellschaft verknüpfen, eine neue
  Gesellschaft erfassen oder die
  Anfrage «Zurückziehen»,
  «Zurückweisen» oder
  «Zurückstellen».
- Mit «Nachricht» können Sie Rückfragen an den Auftraggeber stellen.

| Startseite Aufträge<br>Bewertung | Bewertungen  | Nicht kotierte<br>Gesellschaften | Pendenzen       |                                         |                    |                                             |   |
|----------------------------------|--------------|----------------------------------|-----------------|-----------------------------------------|--------------------|---------------------------------------------|---|
|                                  |              |                                  |                 |                                         |                    |                                             |   |
|                                  |              |                                  |                 |                                         |                    |                                             |   |
| Bewertungsaufträge               | suchen       | Ausländ                          | lische Gesellso | chaftsanfrage                           |                    |                                             | 3 |
| Titelanfragen sucher             | n            | Gese                             | llschaftsname   | Ferrari P s.A.                          | Rechtsform         | ~                                           |   |
| Gesellschaftsanfrage             | en suchen    | Do                               | ssier-Nummer    |                                         | Steuerjahr         | 2024                                        |   |
| Ausl. Gesellschaftsan            | nfrage       |                                  | Status          | Pendent V                               | Erstellungsdatum   | 14.03.2025                                  |   |
| Ausl. Gesellschafts              | anfrage bear | b                                | Grund           | Anderes 🗸                               |                    |                                             |   |
|                                  |              |                                  | Strasse         |                                         | Ort                |                                             |   |
|                                  |              |                                  | PLZ             |                                         | Land               | Italien 🗸                                   |   |
|                                  |              | Aktionär                         |                 |                                         |                    |                                             |   |
|                                  |              |                                  | UID             |                                         | AHV-Nummer         |                                             |   |
|                                  |              |                                  |                 |                                         |                    |                                             |   |
|                                  |              |                                  |                 | Zurück Zurückziehen Z                   | Zurückweisen Zurüc | kstellen Ausländische Gesellschaft erfassen |   |
|                                  |              | Auftragg                         | eber            |                                         |                    |                                             |   |
|                                  |              |                                  | E-Mail          | bvtax-test-valuator-thomas_rohrer@zh.ch |                    |                                             |   |
|                                  |              |                                  | Vorname         | Thomas                                  | Nachname           | Rohrer                                      |   |
|                                  |              |                                  |                 |                                         |                    |                                             |   |
|                                  |              |                                  |                 |                                         |                    | Auftraggeber umteilen                       |   |
|                                  |              | Kommun                           | ikation         |                                         |                    |                                             |   |
|                                  |              |                                  |                 |                                         | Nachricht          |                                             |   |
|                                  |              |                                  |                 |                                         |                    |                                             |   |

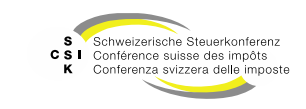

Ausländische Gesellschaft zuweisen

- Wählen Sie nun «Ausländische Gesellschaft erfassen». So können Sie den Prozess zur Erfassung einer neuen Gesellschaft starten.
- In einem ersten Schritt können Sie nach bestehenden Gesellschaften suchen, um sicherzustellen, dass es sich nicht um ein Duplikat handelt.
- Zudem ermittelt eine «Fuzzy-Suche» automatisch potenzielle Duplikate. Diese werden bei den Suchresultaten angezeigt.
- Wenn eine Gesellschaft gefunden wird, welche mit der Anfrage übereinstimmt, können Sie diese selektieren (Checkbox) und mit «Ausländische Gesellschaft zuweisen» den Prozess abschliessen.
- Damit wird die Anfrage abgeschlossen und der Auftraggeber erhält eine Mitteilung.

| usländische Gesellsch             | aft erfassen        |   |                    |                       | ×                |
|-----------------------------------|---------------------|---|--------------------|-----------------------|------------------|
| usländische Gesellsch             | aft suchen          |   |                    |                       |                  |
| Suchen                            | Ferrari P s.A.      |   | Gesellschaftszweck | Alle                  | ~                |
| Status                            | Alle                | ~ | Rechtsform         | Alle                  | ~                |
| PLZ                               | PLZ                 |   | Ort                | Ort                   |                  |
| ewertungsberechtigter<br>Kanton   | Alle                | ~ | Land               | Italien               | ~                |
|                                   |                     |   |                    | Nur in Ausl<br>suchen | . Gesellschaften |
|                                   |                     |   |                    |                       | Suchen           |
| uchresultat (1)                   |                     |   |                    |                       | ٠                |
| Gesellschaft ^                    |                     |   | Sitzkanton 🗘       | Sitzadresse 🗘         | Status 0         |
| Ferrari S p.A.<br>Aktiengesellsch | aft ADM-009.360.858 | C |                    | Wiedikon              | Aktiv            |
|                                   |                     |   |                    | _                     |                  |

Folie 14

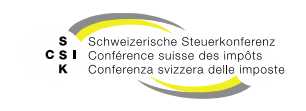

Ausländische Gesellschaft erfassen

- Handelt es sich um eine neu zu erstellende Gesellschaft, können Sie den Prozess mit «Ausländische Gesellschaft erfassen» starten.
- Vorgehen siehe Folien zu «Ausländische Gesellschaft erfassen und mutieren».

| Ausländische Gesellsch            | aft erfassen        |              |                       |               |                         |
|-----------------------------------|---------------------|--------------|-----------------------|---------------|-------------------------|
| Ausländische Gesellsch            | naft suchen         |              |                       |               |                         |
| Suchen                            | Ferrari P s.A.      |              | Gesellschaftszweck    | Alle          |                         |
| Status                            | Alle                | ~            | Rechtsform            | Alle          |                         |
| PLZ                               | PLZ                 |              | Ort                   | Ort           |                         |
| ewertungsberechtigter<br>Kanton   | Alle                | ~            | Land                  | Italien       | . Corollectuation       |
|                                   |                     |              |                       | suchen suchen | Suchen                  |
| uchresultat (1)                   |                     |              |                       |               |                         |
| Gesellschaft ^                    |                     |              | Sitzkanton 🗘          | Sitzadresse 🗘 | Status 🗘                |
| Ferrari S p.A.<br>Aktiengesellsch | aft ADM-009.360.858 | Ľ            |                       | Wiedikon      | Aktiv                   |
|                                   |                     | Ausländische | Gesellschaft zuweisen | Ausländisch   | e Gesellschaft erfassen |

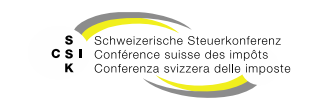

Nachrichten

- Analog wie beim Bewertungsauftrag können Sie Rückfragen an den Auftraggeber stellen.
- Öffnen Sie hierzu das Detail der ausländischen Gesellschaftsanfrage und starten Sie die Kommunikation mit «Nachricht».
- Die Nachricht muss einen Text beinhalten. Bei Bedarf kann eine Datei angefügt werden.

| Ausländische Gesells | haftsanfrage                            |                  |            |                           |           |
|----------------------|-----------------------------------------|------------------|------------|---------------------------|-----------|
| Gesellschaftsname    | Ferrari P s.A.                          | Rechtsform       |            | ~                         |           |
| Dossier-Nummer       |                                         | Steuerjahr       | 2024       |                           |           |
| Status               | Pendent V                               | Erstellungsdatum | 14.03.2025 |                           |           |
| Grund                | Anderes 🗸                               |                  |            |                           |           |
| Strasse              |                                         | Ort              |            |                           |           |
| PLZ                  |                                         | Land             | Italien    | ~                         |           |
| Aktionär             |                                         |                  |            |                           |           |
| UID                  |                                         | AHV-Nummer       |            |                           |           |
|                      |                                         |                  |            |                           |           |
|                      | Zurück Zurückziehen Zurückv             | veisen Zurück    | Ausländis  | che Gesellschaft erfassen |           |
| Auftraggeber         |                                         |                  |            |                           |           |
| E-Mail               | bvtax-test-valuator-thomas_rohrer@zh.ch |                  |            |                           |           |
| Vorname              | Thomas                                  | Nachname         | Rohrer     |                           |           |
|                      |                                         |                  |            |                           |           |
|                      |                                         |                  |            | Auftraggeber umteilen     |           |
| Communikation        |                                         |                  | _          |                           |           |
|                      |                                         | Nachricht        |            |                           |           |
|                      |                                         |                  |            |                           |           |
| Nachricht            |                                         |                  |            |                           |           |
|                      |                                         |                  |            |                           |           |
| Nachrid              | ht *                                    |                  |            |                           |           |
|                      |                                         |                  |            |                           | /         |
| Datoi anfü           | Datoi Datoi hio                         |                  |            |                           |           |
| Daterantu            | Dater Dater hie                         | a remzienen      |            |                           |           |
|                      |                                         |                  |            |                           |           |
|                      |                                         |                  |            | Abbrachan                 | Vorcondon |

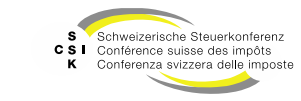

Zurückweisen und Zurückstellen

- Sie können, identisch zur Bewertungsaufträgen, eine Anfrage «Zurückweisen» oder zur späteren Bearbeitung «Zurückstellen».
- Öffnen Sie hierzu das Detail der ausländischen Gesellschaftsanfrage und wählen Sie die gewünschte Aktion.
- Beim «Zurückweisen» müssen Sie einen Grund erfassen.
- Beim «Zurückstellen» müssen Sie die «Frist» den Grund und eine Bemerkung erfassen.

| Ausländische Gesells | haftsanfrage                                                                      |               |
|----------------------|-----------------------------------------------------------------------------------|---------------|
| Gesellschaftsname    | Ferrari P s.A. Rechtsform                                                         |               |
| Dossier-Nummer       | Steuerjahr 2024                                                                   |               |
| Status               | Pendent V Erstellungsdatum 14.03.2025                                             |               |
| Grund                | Anderes V                                                                         |               |
| Strasse              | Ort                                                                               |               |
| PLZ                  | Land Italien V                                                                    |               |
| Aktionär             |                                                                                   |               |
| UID                  | AHV-Nummer                                                                        |               |
|                      |                                                                                   |               |
|                      | Zurück Zurückziehen Zurückweisen Zurückstellen Ausländische Gesellschaft erfassen |               |
| Auftraggeber         |                                                                                   |               |
| E-Mail               | bvtax-test-valuator-thomas_rohrer@zh.ch                                           |               |
| Vorname              | Thomas Nachname Rohrer                                                            |               |
|                      |                                                                                   |               |
|                      | Auftraggeber umteilen                                                             |               |
| Communikation        |                                                                                   |               |
|                      | Nachricht                                                                         |               |
|                      |                                                                                   |               |
|                      |                                                                                   |               |
| Zurückstellen        |                                                                                   |               |
|                      |                                                                                   |               |
| F                    | ULLL 1 1.11/11/11                                                                 |               |
| Gru                  | nd * Keine 🗸                                                                      |               |
| Bemerku              | ng *                                                                              |               |
| benerku              | '9<br>                                                                            |               |
|                      |                                                                                   |               |
|                      |                                                                                   | //            |
|                      | Abbrechen                                                                         | Zurückstellen |
|                      | Abbrechen                                                                         |               |

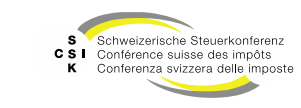

# Wenn Sie eine ausländische Gesellschaft benötigen, können Sie eine Anfrage stellen. Diese wird anschliessend durch ein spezialisiertes Team bearbeitet. AUSLÄNDISCHE GESELLSCHAFTSANFRAGE ERSTELLEN

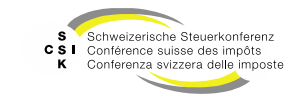

### Ausländische Gesellschaftsanfrage erstellen

- Unter «Aufträge» können Sie eine ausländische Gesellschaftsanfrage erstellen.
- Wählen Sie «Ausl. Gesellschaftsanfrage stellen».
- Erfassen Sie möglichst genau die vorhandenen Daten (mind. die als zwingend markierten). Damit erleichtern Sie dem verantwortlichen Team die Suche nach den korrekten Informationen.
- Unter «Kommunikation» können Sie zusätzlich einen Text und eine Datei (z.B. Geschäftsbericht) mitsenden.
- Nach dem erfolgreichen Erstellen der Anfrage sehen Sie im oberen Bereich die Erfolgsmeldung und die Anfrage wird aufgelistet.
- Analog zum Bewertungsauftrag haben Sie die Möglichkeit, sich über den Bereich «Kommunikation» auszutauschen.

| Startseite Aufträge Bewertungen Nich<br>Bewertung | nt kotierte Pendenzen<br>elischaften |                                                   |                                                 |                           |                        |                   |
|---------------------------------------------------|--------------------------------------|---------------------------------------------------|-------------------------------------------------|---------------------------|------------------------|-------------------|
|                                                   |                                      |                                                   |                                                 |                           |                        |                   |
| Bewertungsaufträge suchen                         | Ausländische Gesellso                | haftsanfragen                                     |                                                 |                           |                        |                   |
| Titelanfragen suchen                              | Suchen                               | Gesellschaftsname, Dossier-Nummer                 |                                                 |                           |                        |                   |
| Gesellschaftsanfragen suchen                      | Status                               | Offene 🗸                                          | Auftraggeber Alle                               |                           | ~                      |                   |
| Ausl. Gesellschaftsanfrage                        | Steuerjahr                           | 1111                                              | Auftragsdatum TT.MM.JJJJ                        | TT.MM.JJJJ                |                        |                   |
| Ausl. Gesellschaftsanfrage stellen                | Fälligkeit                           | Alle 🗸                                            | Nur in Ungele                                   | isenen suchen             |                        |                   |
|                                                   |                                      |                                                   | + Ausl. Gesellschaftsanfrage                    | a stellen Suchen          |                        |                   |
|                                                   | Suchresultat (50)                    |                                                   |                                                 |                           |                        | ٤                 |
|                                                   | Es wurden zu vie                     | le Suchresultate gefunden und es werden daher nic | ht alle Resultate angezeigt. Bitte schränken Si | e Ihre Suchanfrage genaue | er ein, um weitere Res | ultate zu finden. |
|                                                   | Gesellschaft 0                       |                                                   | U. A. 0                                         | J. B. 🗧 Auftragsdatum ^ 🕈 | Steuerjahr 🗧 Nachric   | ht Status 0       |
|                                                   | Ferrari P s.A.                       |                                                   | ø                                               | 14.03.2025                | 2024                   | Pendent           |
|                                                   | Sifaleos Kaser<br>Aktiengesellse     | odoheikes - Touristikes kai Emporikes<br>chaft    | ß                                               | 07.03.2025                | 2023 💬                 | Pendent           |
|                                                   | 3N INVEST GN<br>Aktiengesellse       | fbH<br>chaft                                      | ø                                               | 07.03.2025                | 2023 💬                 | Pendent           |

| Ausländische Gesellso | haftsanfrage                |            |                                    |
|-----------------------|-----------------------------|------------|------------------------------------|
| Gesellschaftsname *   |                             | Rechtsform | ~ ·                                |
| Dossier-Nummer        |                             | Steuerjahr |                                    |
| Strasse               |                             | Ort        |                                    |
| PLZ                   |                             | Land *     |                                    |
| Aktionär              |                             |            |                                    |
| UID                   | CHE                         | AHV-Nummer | 756                                |
| Kommunikation         |                             |            |                                    |
| Nachricht             |                             |            |                                    |
| Datei anfügen         | Datei Datei hier reinziehen |            |                                    |
|                       |                             | Abt        | Ausi. Gesellschaftsanfrage stellen |

Folie 19

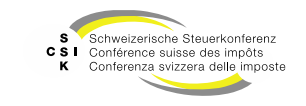

#### Ausländische Gesellschaftsanfrage erstellen Zurückziehen

 Analog zu einem Bewertungsauftrag können Sie eine ausländische Gesellschaftsanfrage zurückziehen.

| Ausländische Gesells | chaftsanfrage                            |                  | ٩                     |
|----------------------|------------------------------------------|------------------|-----------------------|
| Gesellschaftsname    | LAS VEGAS AG                             | Rechtsform       | ✓                     |
| Dossier-Nummer       |                                          | Steuerjahr       | 2024                  |
| Status               | Pendent V                                | Erstellungsdatum | 21.03.2025            |
| Grund                | Anderes 🗸                                |                  |                       |
| Strasse              |                                          | Ort              |                       |
| PLZ                  |                                          | Land             | USA 🗸                 |
| Aktionär             |                                          |                  |                       |
| UID                  |                                          | AHV-Nummer       |                       |
| Auftraggeber         |                                          |                  | Zurück                |
| E-Mail               | bvtax-test-assessor-thomas_rohrer4@zh.ch |                  |                       |
| Vorname              | Bvtax-Test-Assessor-Thomas               | Nachname         | Rohrer4               |
|                      |                                          |                  | Auftraggeber umteilen |
| Kommunikation        |                                          |                  |                       |
|                      |                                          | Nachricht        |                       |
|                      |                                          |                  |                       |

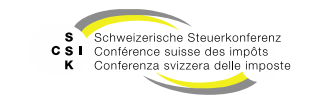

**Business Valuation** 

#### Ausländische Gesellschaftsanfrage erstellen

Abschliessen

- Nachdem die Gesellschaft und die Titel erfasst wurden, ist die ausländische Gesellschaftsanfrage im Status «Freigegeben».
- Sie können nun die Gesellschaftsanfrage abschliessen.
- Sobald die Gesellschaft freigegeben wurde, können Sie, wie bei den anderen Gesellschaften, einen Bewertungsauftrag erstellen.

| tus ¢       |
|-------------|
| Freigegeben |
| reigegeben  |
|             |
|             |
|             |
|             |
|             |
|             |
|             |
|             |
|             |
|             |
| a           |

Folie 21

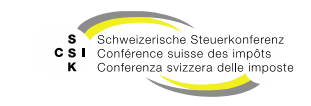

Ausländische Gesellschaften können über die normale Suche gesucht werden. Zusätzlich können sie über das Untermenü «Ausl. Gesellschaften suchen» gesucht werden.

# AUSLÄNDISCHE GESELLSCHAFTEN SUCHEN

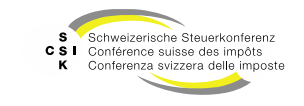

## Ausländische Gesellschaften suchen

Hauptmenü - Gesellschaften

- Wählen Sie das Hauptmenü «Nicht kotierte Gesellschaften».
- Wenn Sie eine ausländische Gesellschaft suchen, müssen Sie das entsprechende Land oder der Eintrag «Alle» wählen.
- Erfassen Sie die weiteren Attribute und lösen Sie die Suche mit «Suchen» aus.
- Die ausländischen Gesellschaften werden analog der inländischen Gesellschaften angezeigt und bearbeitet.

| Startseite<br>Bewertung | Aufträge  | Bewertungen | Nicht kotierte<br>Gesellschaften | Pendenzen                  |                                      |                    |                                                                                                    |
|-------------------------|-----------|-------------|----------------------------------|----------------------------|--------------------------------------|--------------------|----------------------------------------------------------------------------------------------------|
|                         |           |             |                                  |                            |                                      |                    |                                                                                                    |
| <u>s</u> esellschaf     | ft suchen |             | Gesell                           | schaft                     |                                      |                    |                                                                                                    |
| Ausl. Gesell            | schaften  | suchen      |                                  | Suchen                     | Name, UID, TID oder Kantonale Nummer | Gesellschaftszweck | Alle                                                                                                    |
| Adressen ve             | erwalten  |             |                                  | Status                     | Alle                                 | Rechtsform         | Alle                                                                                                    |
|                         |           |             |                                  | PLZ                        | PLZ                                  | Ort                | Ort                                                                                                    |
|                         |           |             | Bewert                           | ungsberechtigter<br>Kanton | Zürich                               | Land               | Schweiz                                                                                                    |
|                         |           |             |                                  |                            |                                      |                    | Alle                                                                                                    |
|                         |           |             |                                  |                            |                                      |                    | Ägypten                                                                                                    |
|                         |           |             |                                  |                            |                                      |                    | Aland Islands                                                                                                    |
|                         |           |             |                                  |                            |                                      |                    | Albanien                                                                                                    |
|                         |           |             |                                  |                            |                                      |                    | Algerien                                                                                                    |
|                         |           |             |                                  |                            |                                      |                    | Amerikanisch-Samoa                                                                                                    |
|                         |           |             |                                  |                            |                                      |                    | Amerikanische Überseeinseln                                                                                                    |
|                         |           |             |                                  |                            |                                      |                    | A state of the second second |

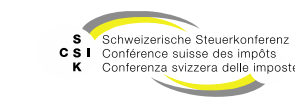

## Ausländische Gesellschaften suchen

Hauptmenü – Untermenü «Ausl. Gesellschaften suchen»

- Wählen Sie das Hauptmenü «Nicht kotierte Gesellschaften» und das Untermenü «Ausl. Gesellschaften suchen».
- Per Default ist die Auswahl bereits auf «Nur in Ausl. Gesellschaften suchen» eingestellt.
- Erfassen Sie die Attribute und lösen Sie die Suche mit «Suchen» aus.
- Die ausländischen Gesellschaften werden angezeigt.
- Die Anzeige und Bearbeitung ist identisch zu den inländischen Gesellschaften.

| Startseite<br>Bewertung | Aufträge    | Bewertungen | Nicht kotierte<br>Gesellschaften | Pendenzen                            |                                |                          |                            |                                         |                  |                             |
|-------------------------|-------------|-------------|----------------------------------|--------------------------------------|--------------------------------|--------------------------|----------------------------|-----------------------------------------|------------------|-----------------------------|
|                         |             |             |                                  |                                      |                                |                          |                            |                                         |                  |                             |
|                         |             |             |                                  |                                      |                                |                          |                            |                                         |                  |                             |
| Gesellschaft            | t suchen    |             | Auslä                            | ndische Gesells                      | chaft suchen                   |                          |                            |                                         |                  |                             |
| Ausl. Gesell            | schaften    | suchen      |                                  | Suchen                               | Name, UID, TID oder Kant       | onale Nummer             | Gesellschaftszweck         | Alle                                    | ~                |                             |
| Ausl. Gese              | ellschaft e | rfassen     |                                  | Status                               | Alle                           | ~                        | Rechtsform                 | Alle                                    | ~                |                             |
| Adressen ve             | rwalten     |             |                                  | PLZ                                  | PLZ                            |                          | Ort                        | Οπ                                      |                  |                             |
|                         |             |             | Bewert                           | ungsberechtigter<br>Kanton           | Alle                           | ~                        | Land                       | Alle                                    | ~                |                             |
|                         |             |             |                                  |                                      |                                |                          |                            | Nur in Ausl. Gesellschaften suchen      |                  |                             |
|                         |             |             |                                  |                                      |                                |                          | - Austine                  | tirche Gorellichaft offeren             | chan             |                             |
|                         |             |             |                                  |                                      |                                |                          | - Austern                  | Survey desenschort errossen             | ulen .           |                             |
|                         |             |             | Suchr                            | esultat (50)                         |                                |                          |                            |                                         |                  |                             |
|                         |             |             |                                  | Es wurden zu vie                     | ele Suchresultate gefunden ur  | id es werden daher nicht | t alle Resultate angezeigt | Bitte schränken Sie Ihre Suchanfrage ge | enauer ein, um w | reitere Resultate zu finder |
|                         |             |             | Gesells                          | chaft ^                              |                                | 5                        | Sitzkanton 0               | Sitzadresse 0                           |                  | Status 0                    |
|                         |             |             | ÷                                | Albrecht Denk Al<br>Aktiengesellscha | 5<br>ft ADM-008.032.966        | ß                        |                            | Baslerstrasse 7<br>Wehr                 |                  | Aktiv                       |
|                         |             |             |                                  | ALPMA FRANCE                         | 5.A.R.L.<br>ft ADM-008.027.110 | ß                        |                            | 13, rue morice<br>Clichy                |                  | Aktiv                       |

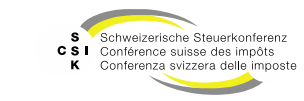

### Weitere Informationen

#### • Weitere Informationen erhalten Sie:

- Foliensatz 0: Quick Guide
- Foliensatz 1: Zugriff und Berechtigungen
- Foliensatz 2: Grundlagen BVTax
- Foliensatz 3: Bewertungen verwalten
- Foliensatz 4: Bewertung abschliessen
- Foliensatz 5: Gesellschaft verwalten
- Foliensatz 6: Bewertungsauftrag verwalten
  - Ausländische Gesellschaften verwalten (dieser Foliensatz)
  - Foliensatz 8: Querschnittsfunktionen
  - Foliensatz 9: Selbsthilfe- und Erwerbsgenossenschaft bewerten
  - Foliensatz 10: Administration
- Foliensatz 11: Auswertungen
- Foliensatz 12:

• Foliensatz 7:

•

•

•

Automatisierte Bewertung

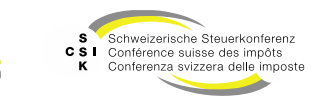

### Weitere Informationen

- Sollten Sie weitere Frage haben oder Feedback zu den Unterlagen geben wollen, können Sie sich melden unter:
- Jira: <u>https://servicedesk.ssk.linkyard-cloud.ch/servicedesk/customer/portal/1</u>

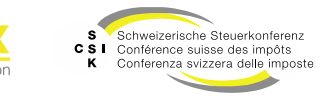